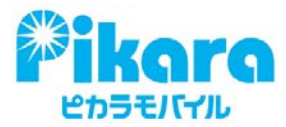

## <i-フィルター for マルチデバイスのご利用手順>

下記 URL からインストールを実施したい OS (Android、iOS) で「i フィルター」を起動し、 画面の指示に従ってインストールします。その後、シリアル ID と管理パスワードを入力すると 「i-フィルター」が有効となります。

<「i-フィルター for マルチデバイス」ダウンロード用 URL> http://www.daj.jp/cs/products/multidevice/download/?page=mdmb

## 【Android 端末でご利用の場合】

- Android 端末のご使用者は、以下の手順でアプリのダウンロードが可能か確認してください。
  ・「設定」→「セキュリティ」をタップ
  - ・「提供元不明のアプリ」の項目を確認し、チェックが無い場合はチェックを付ける
- 2. ブラウザアプリを起動し、URL 入力欄に「i-フィルター for マルチデバイス」ダウンロー ド用の URL を入力
- 3. ダウンロード画面表示後、「Android 端末でご利用のお客様はこちらから」をタップし、「ダ ウンロードはこちら」をタップ
- 4. 指示内容に従い、「i-フィルター」をインストール
- 5. インストール完了後、「セキュリティ」→「提供元不明アプリ」のチェックを外す
- 6. 起動し、「お申込みはこちら」をタップ
- 7. メールに記載されているシリアル ID を入力し、「次へ」をタップ
- 8. 「はじめに」画面にて、内容確認後「つぎへ」をタップ
- 9. 「管理者の設定」画面にて、「i-フィルター」の管理者となる方のメールアドレスを入力 「個人情報保護方針」を確認し、「同意する」にチェックを付けて、「つぎへ」をタップ
- 10. 管理者の姓名・生年月日・電話番号を入力し、「つぎへ」をタップ
- 11. 「管理パスワードの設定」画面にて、パスワードを設定し、「つぎへ」をタップ
- 12. 「登録内容の確認」画面にて、管理者情報の確認を行い「つぎへ」をタップ
- 13. 「シリアル ID を確認」画面にて、シリアル ID の確認を行い「つぎへ」をタップ
- 14. 「利用者情報の入力」画面にて、利用者の姓名・生年月日を入力して「つぎへ」をタップ
- 15. 「よく使われるアプリの許可・禁止」画面にて、よく使われるアプリについて、「許可」・「禁止」を選択し「つぎへ」をタップ
- 16. デバイス管理機能に関する設定画面が表示されますので、「i-フィルター」の設定を「有効」 にしてください。
- 17. これでユーザ登録は完了です。ブラウザを使用する場合は「インターネットを始める」を タップ

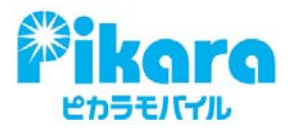

## 【iOS 端末でご利用の場合】

- 1. 「iOS 端末でご利用のお客様はこちらから」をタップし、Apple Store より「i-フィルター for iOS」アプリをダウンロード
- 2. 起動し、「既にシリアル ID をお持ちの方」をタップ
- 3. メールに記載されているシリアル ID を入力し、「つぎへ」をタップ
- 4. 「はじめに」画面にて、内容確認後「つぎへ」をタップ
- 5. 「メールアドレスの設定画面」にて、「i-フィルター」の管理者となる方のメールアドレスを 入力。「個人情報保護方針」を確認し、同意するにチェックを付けて「つぎへ」をタップ
- 6. 「管理パスワードの設定」画面にてパスワードを設定し、「つぎへ」をタップ
- 7. 「シリアル ID の確認」 画面にて、シリアル ID の確認終了後、「シリアル ID を控えました」 にチェックを入れて「つぎへ」をタップ
- 8. 「利用者情報の入力」画面にて、利用者のアイコン・お名前を入力し、「設定する」をタップ
- 9. これでユーザ登録は完了です。ブラウザを使用する場合は「インターネットを始める」をタ ップ